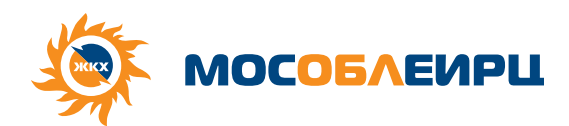

### МОСОБЛЕИРЦ ОНЛАЙН -ПРОСТОЙ ДОСТУП К НАШИМ УСЛУГАМ

Теперь вам не нужно идти в офис компании или звонить в контактный центр - вся необходимая информация есть в личном кабинете. Личный кабинет очень прост в доступен везде, где есть интернет.

#### Регистрация и авторизация всего за 5 шагов

1. Скачайте «МосОблЕИРЦ Онлайн», используйте этот QR-код или скачайте приложение в Apple Store или Google Play

- 2. Введите свой номер телефона
- 3. Зарегистрируйтесь, отсканировав данные вручную: номер лицевого счёта, сумму одной из квитанций
- 4. Введите код из СМС (СМС придет на номер телефона, указанный при регистрации)

5. Воспользуйтесь всеми преимуществами нового мобильного приложения

Подробную информацию вы можете узнать:

- на сайте мособлеирц.рф
- у менеджера клиентского офиса
- по телефону контактного центра
   +7 (499) 444-01-00

#### lkk.mosobeirc.ru

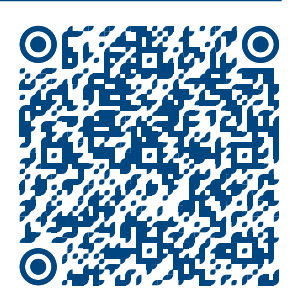

Скачать приложение МосОблЕИРЦОнлайн

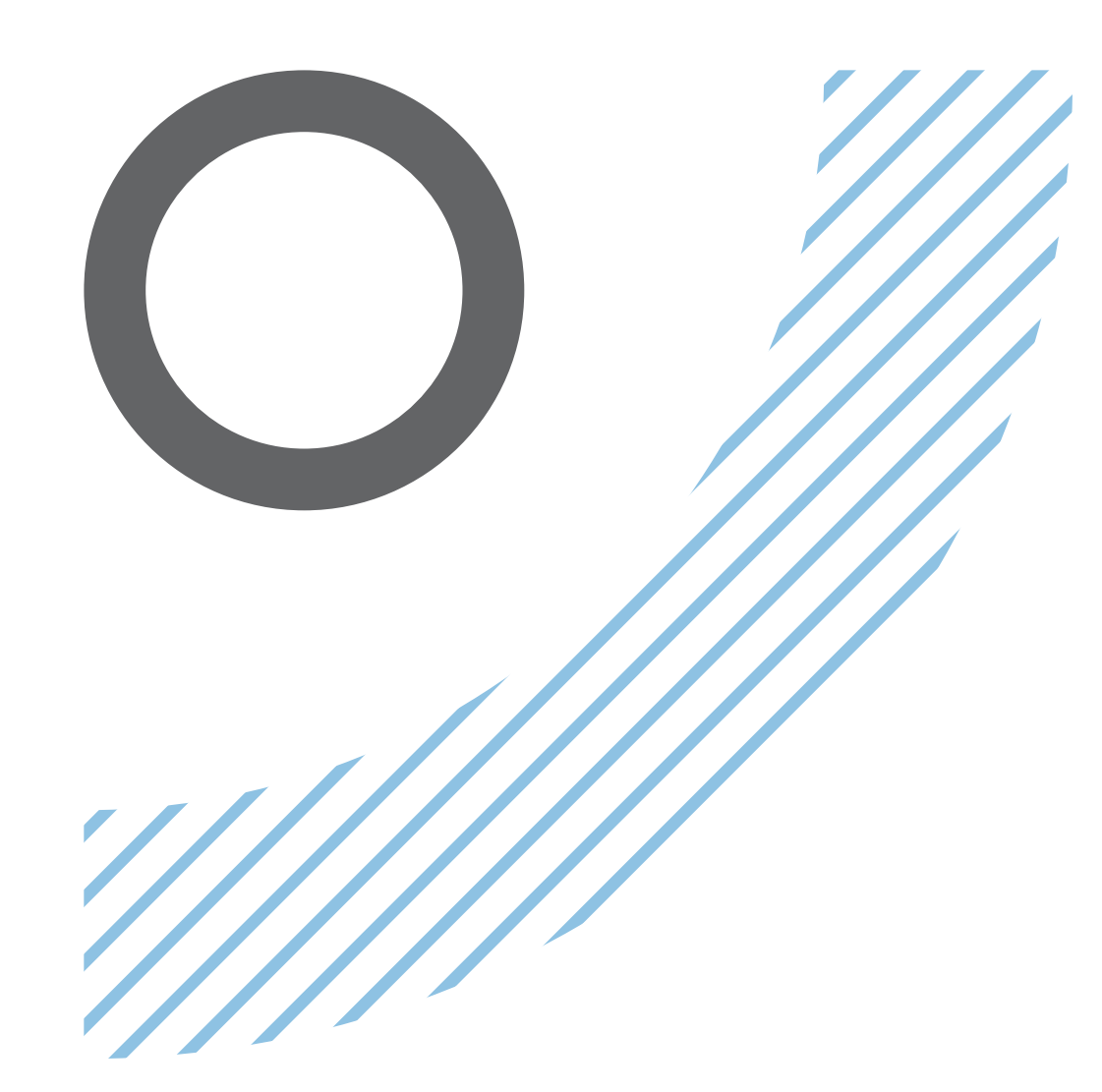

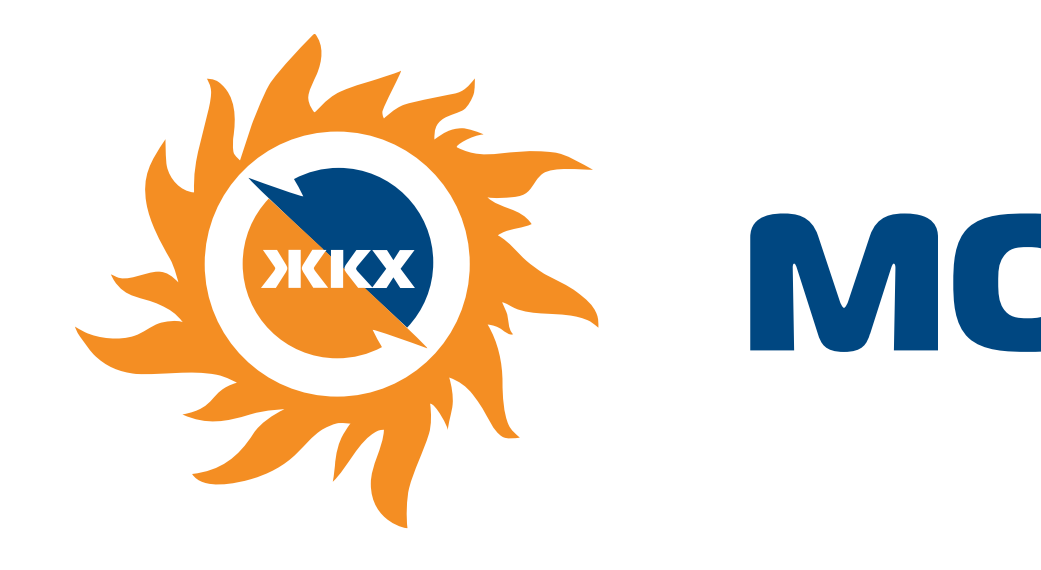

## ПЕРЕХОД НА ЭЛЕКТРОННЫЙ ПЛАТЕЖНЫЙ ДОКУМЕНТ

# MOCOE/EVPL

удобно и прозрачно

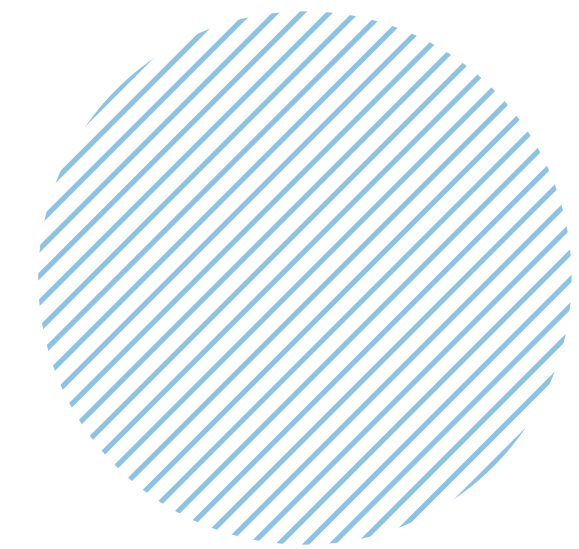

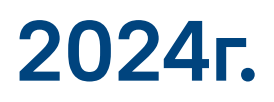

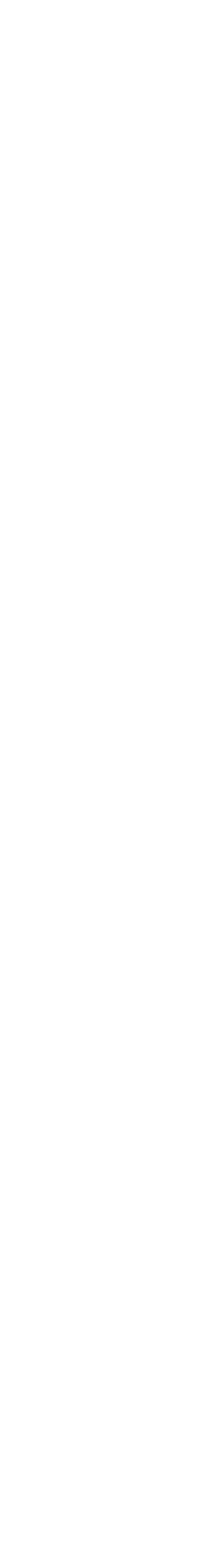

## 1. ПРИЕМУЩЕСТВА перехода на электронный платежный документ

# ЭЛЕКТРОННЫЙ СЧЁТ - ЭТО

| 0 |  |
|---|--|
| - |  |

Точная копия бумажного — содержит тот же объем информации и имеет такую же юридическую силу

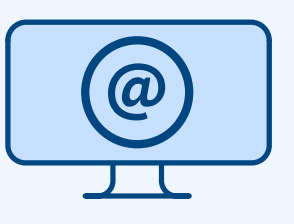

Приходит по электронной почте

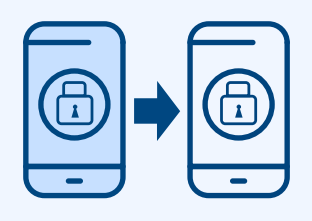

Надежно хранится в личном кабинете

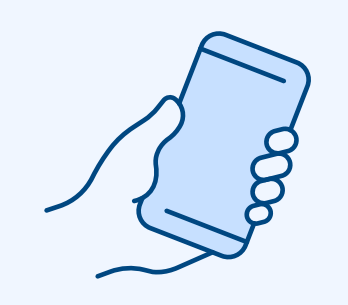

Всегда под рукой

| — | - |
|---|---|

Можно распечатать

**Важно знать:** доказательство оплаты коммунальных услуг — не платежный документ, а чек или выписка из банка.

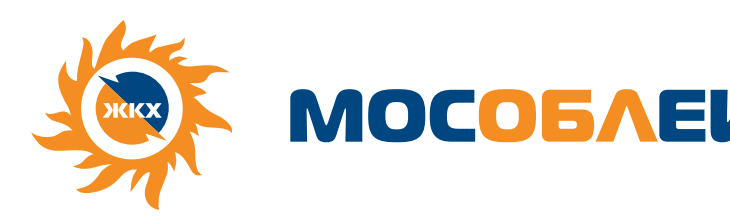

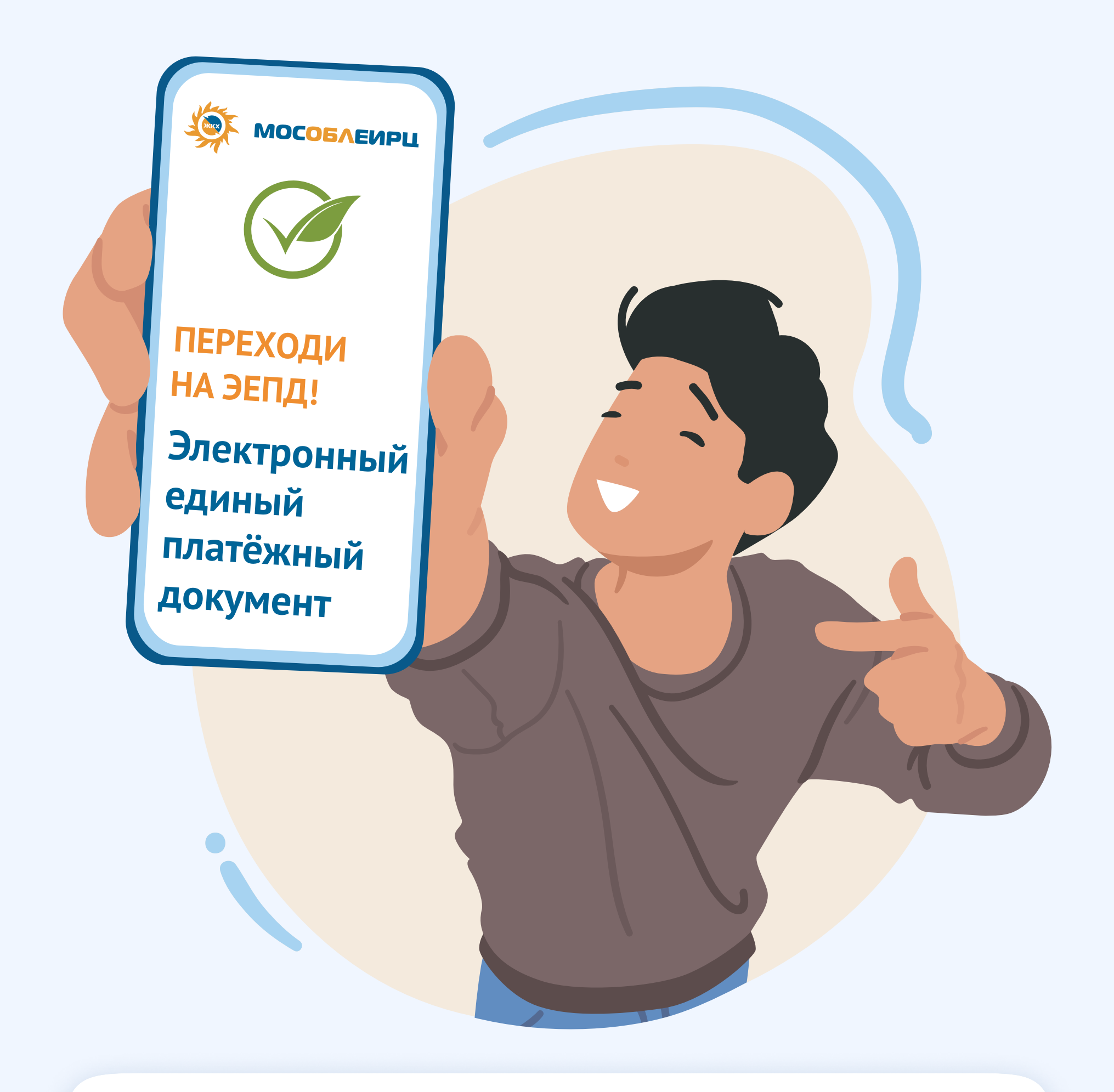

Уже **больше миллиона** жителей Подмосковья **получают** коммунальные **счета в электронном виде!** 

| И | Ρ |  |
|---|---|--|
|   |   |  |

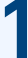

## 2. ИНСТРУКЦИЯ по переходу на эепд

## МОБИЛЬНАЯ ВЕРСИЯ:

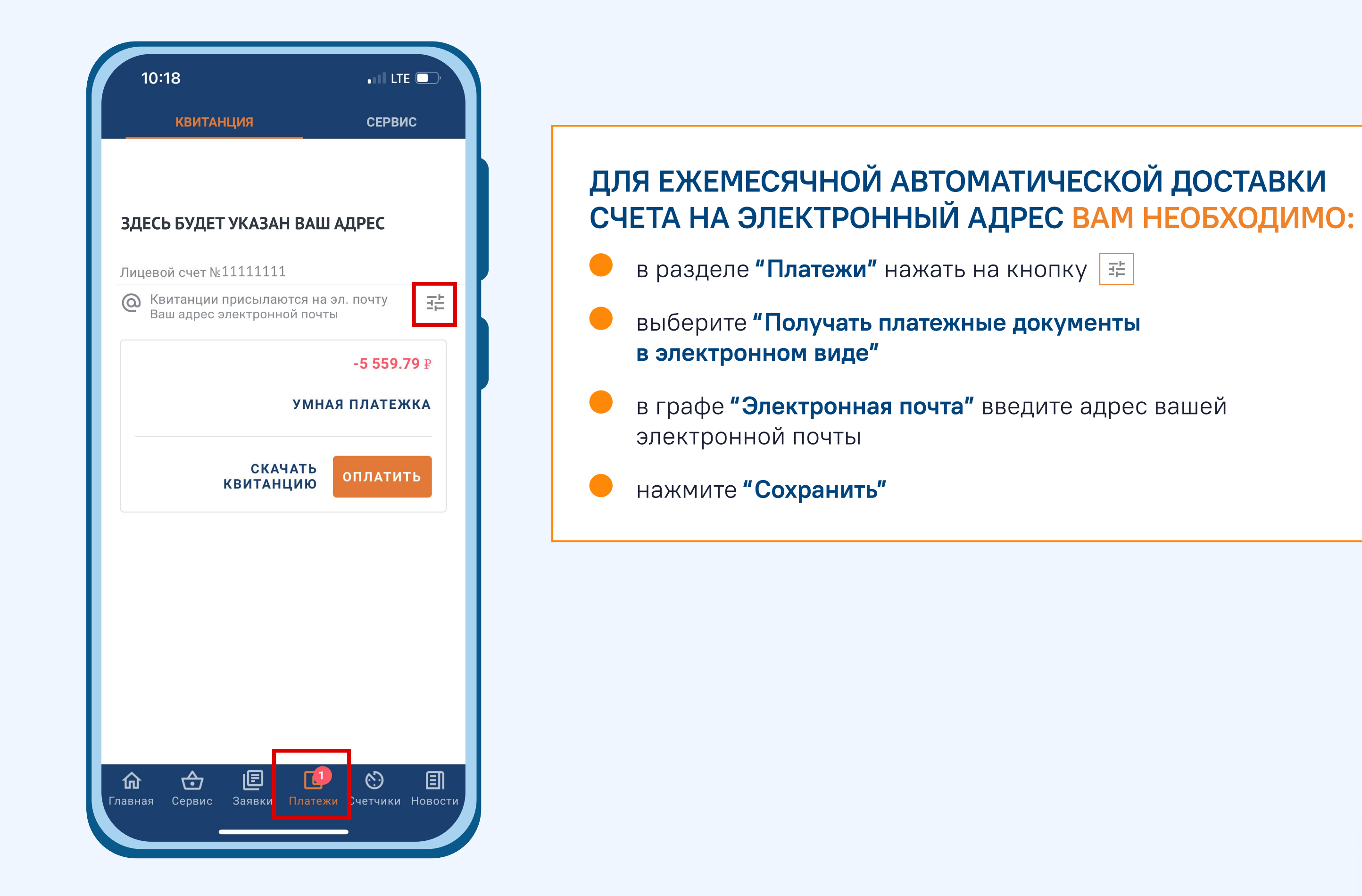

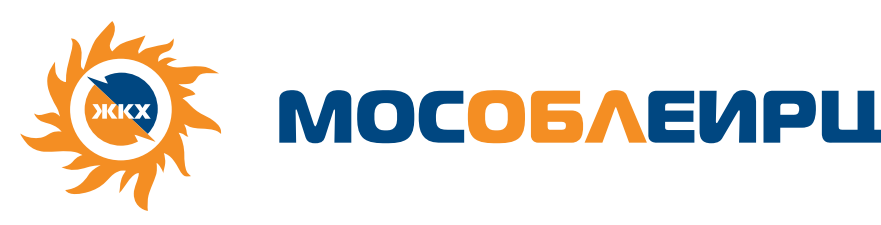

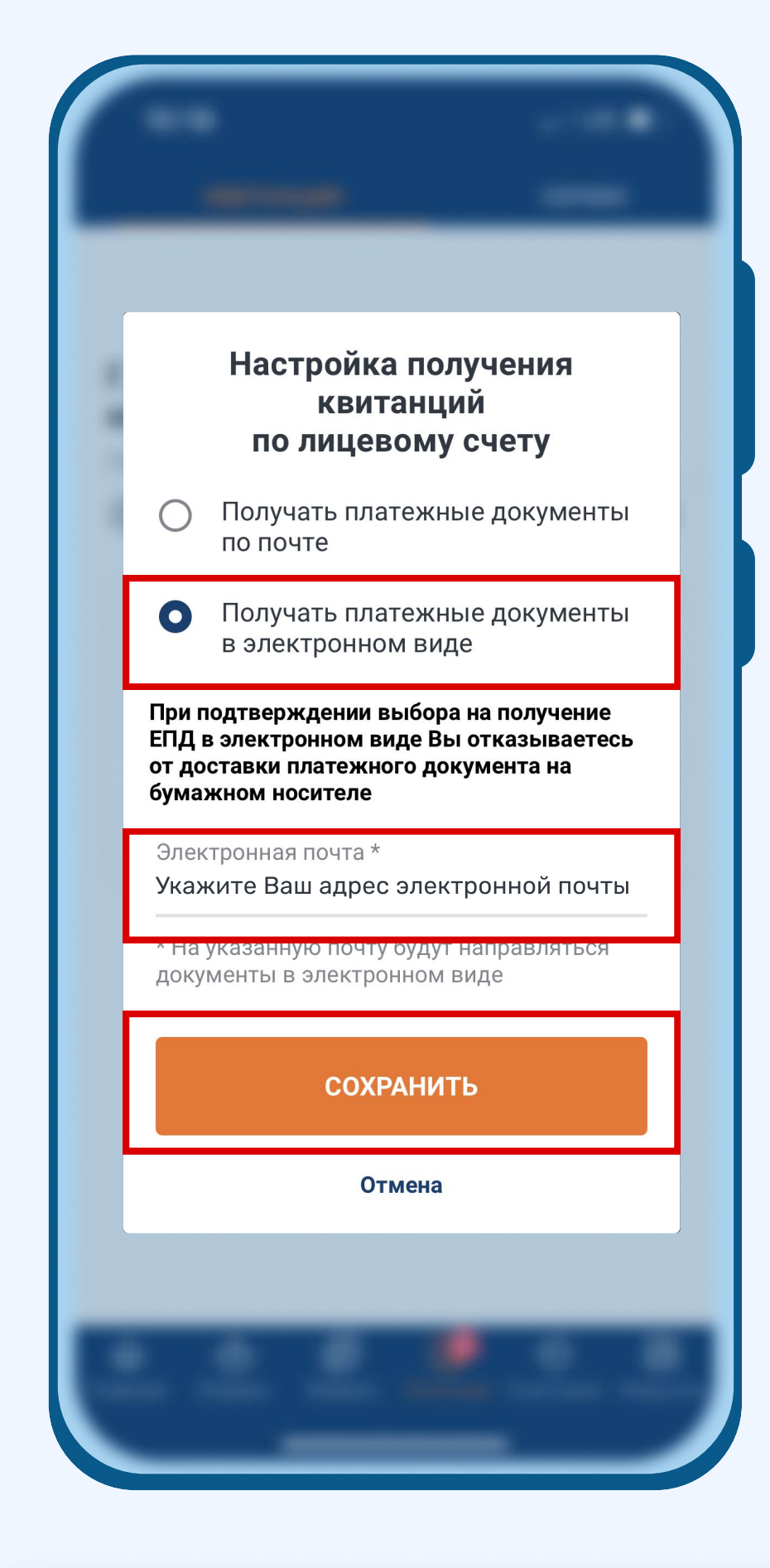

#### Наведите камеру и скачайте приложение "МосОблЕИРЦ Онлайн"

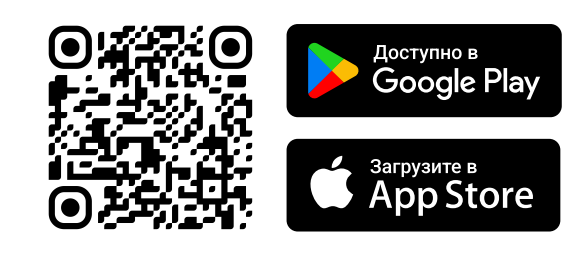

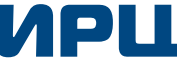

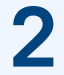

## 3. ИНСТРУКЦИЯ по переходу на эепд (мобильная версия)

| ВЕРСИЯ ДЛЯ ПК:                                                 | <ul> <li>ДЛЯ ЕЖЕМЕСЯЧНОЙ АВТ<br/>НА ЭЛЕКТРОННЫЙ АДРИ</li> <li>в разделе "Платежи" нажат</li> <li>выберите "Получать платех</li> <li>в графе "Электронная почт</li> <li>нажмите "Сохранить"</li> </ul> |
|----------------------------------------------------------------|----------------------------------------------------------------------------------------------------|
| мособлеирц Главная Сервисы Заявки Счетчики Платежи Новости     | Ru - O-                                                                                                    |
| ПЛАТЕЖИ                                                        |                                                                                                    |
| Квартира О → ЗДЕСЬ БУДЕТ УКАЗАН ВАШ АДРЕС Лицевой счет 1111111 | <ul> <li>Квитанции отправляются на эл. почту</li> <li>Ваш адрес электронной почты</li> <li>Настроить</li> </ul>                                                                                       |
| Баланс - 5 559,79 ₽ Оплата Квитанция Умная платёжка            |                                                                                                    |
| СЧЕТА ЗА ДОПОЛНИТЕЛЬНЫЕ СЕРВИСЫ                                |                                                                                                    |
| Коллате История                                                |                                                                                                    |
| ИСТОРИЯ ПЛАТЕЖЕЙ                                               |                                                                                                    |
|                                                                |                                                                                                    |

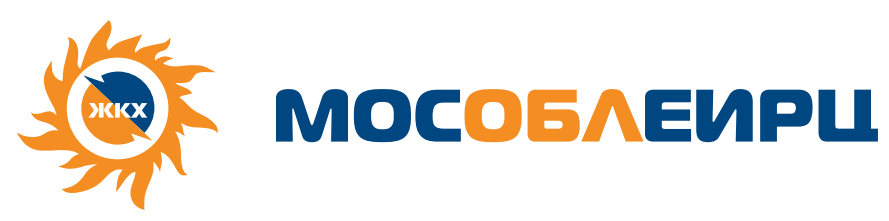

#### ТОМАТИЧЕСКОЙ ДОСТАВКИ СЧЕТА ЕС ВАМ НЕОБХОДИМО:

ть на кнопку **"Настроить"** 

жные документы в электронном виде"

та" введите адрес вашей электронной почты

| Настройка получения квитанций                                                                                            | ×                  |
|----------------------------------------------------------------------------------------------------|--------------------|
| Данная настройка работает для всех квитанций по данному лице                                                             | евому счету.       |
| Получать платежные документы в электронном виде                                                                          |                    |
| Три подтверждении выбора на получение ЕПД в электронном ви<br>отказываетесь от доставки платежного документа на бумажном | іде Вы<br>носителе |
| Электронная почта *                                                                                                    |                    |
| Укажите Ваш адрес электронной почты                                                                                      |                    |
| На указанную почту будут направляться документы в электронн                                                              | ом виде            |
| Сохранить Отмена                                                                                                    |                    |
|                                                                                                    |                    |

Личный кабинет клиента "МосОблЕИРЦ"

lkk.mosobleirc.ru

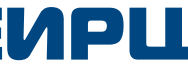

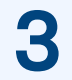